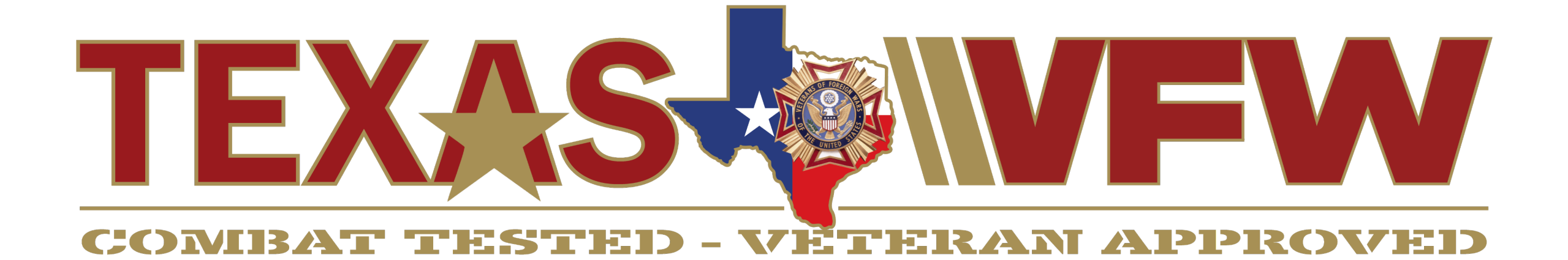

# **Texas VFW Website Training**

Department of Texas VFW Systems Team

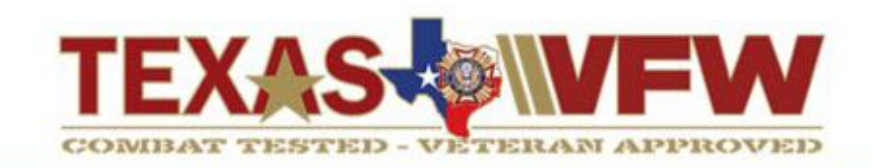

- What is the Texas VFW Platform?
- Existing Website to New Website Cutover
- New Website Navigation
- Managing Your Member Account & Settings
- Form Submissions
- Quick Demo

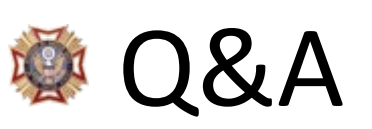

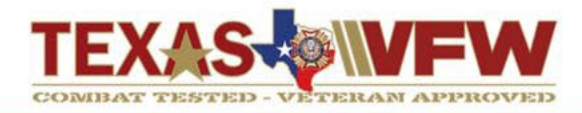

### <u>New Website – txvfw.org</u>

### New Branding, Appearance and Functionality

- New Member Portal & Forums
- Only Interact with Verified Texas VFW Members through the internal social network

### **Events Managements**

- Expanded Event Postings & Organizer Information
- Streamlines event registrations
- More flexibility for digital tickets
- More local, state and national events

## **Online Training**

- Online training courses and mini-sessions available for various subject matter
- Future options coming for Paths & Certifications

### **Department Operations**

- More online forms for data collection and reporting enhancements
- Data storage organization and best practices
- Improved infrastructure management and alerting for process errors

#### Home Page – Desktop & Mobile Views

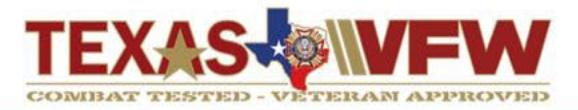

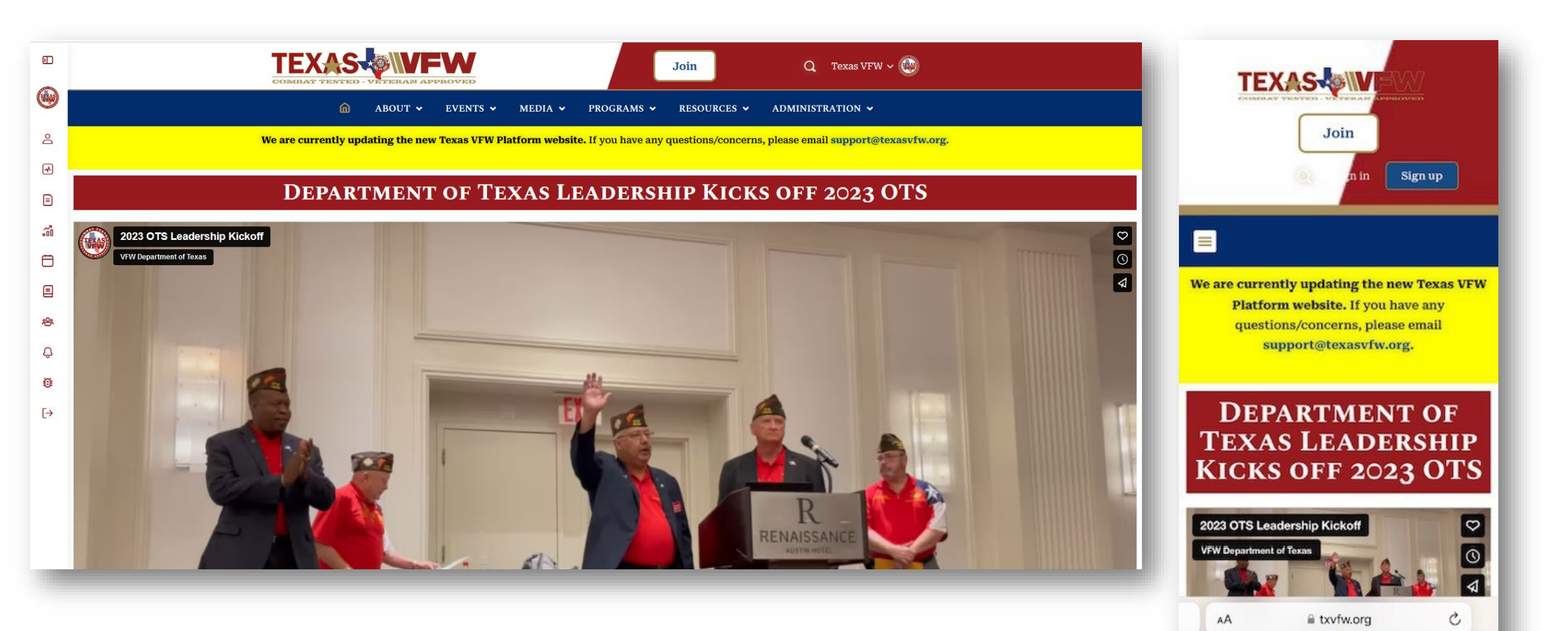

C

m

m

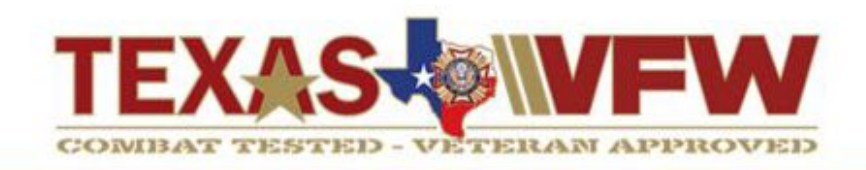

The Texas VFW Platform will be gradually rolling out during the 2023-2024 Term

What is in store?

- Launch of an improved website while existing processes remain (no changes there)
- Launch of additional online forms and new reporting features
- Next phase of internal processes and Operations tasks are converted over
- Listen to member feedback on Functionality, Appearance and Improvements

Legacy Website – <u>https://texasvfw.org</u>

New Website – <u>https://txvfw.org</u>

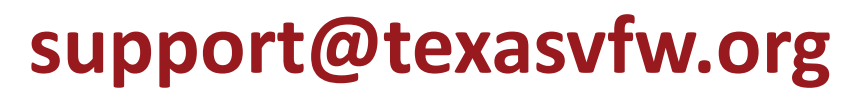

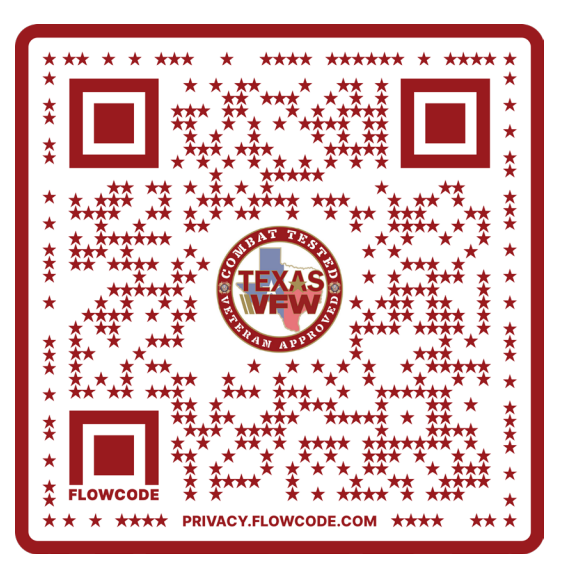

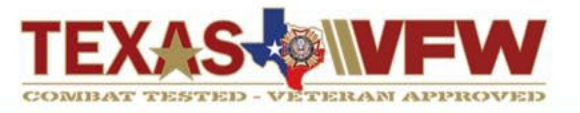

1) Register your Texas VFW member account at <u>https://txvfw.org/register</u>.

Please remember to add your VFW member ID for verification.

2) This message appears after submitting your registration form.

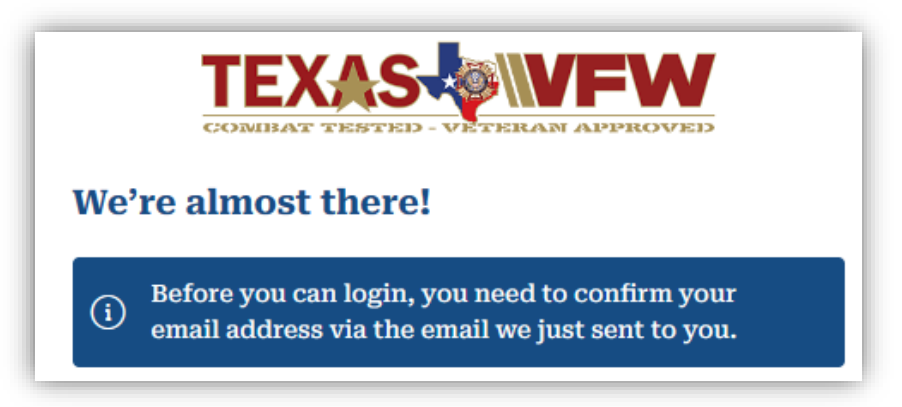

| COMBAT TESTED - VETERAN APPROVED |            |  |
|----------------------------------|------------|--|
| Create an Account                | or sign in |  |
| Email                            |            |  |
|                                  |            |  |
| Confirm Email                    |            |  |
|                                  |            |  |
| Password                         |            |  |
|                                  | ۲          |  |
| Confirm Password                 |            |  |
|                                  | ۲          |  |
| First Name                       |            |  |
|                                  |            |  |
| Last Name                        |            |  |
|                                  |            |  |

3) Remember to save your credentials to log into the website.

### **Registering Your Texas VFW Member Account**

4) Check your email for and click on the activation link.

*Please note that it could take a few minutes before receiving your link in email.* 

- If the Activate Your Account email is not received, please check your spam folder.
- Remember to save the domain as a "Safe Sender" for future communications.
- 5) Select Activate and you will now receive a request to Log In.

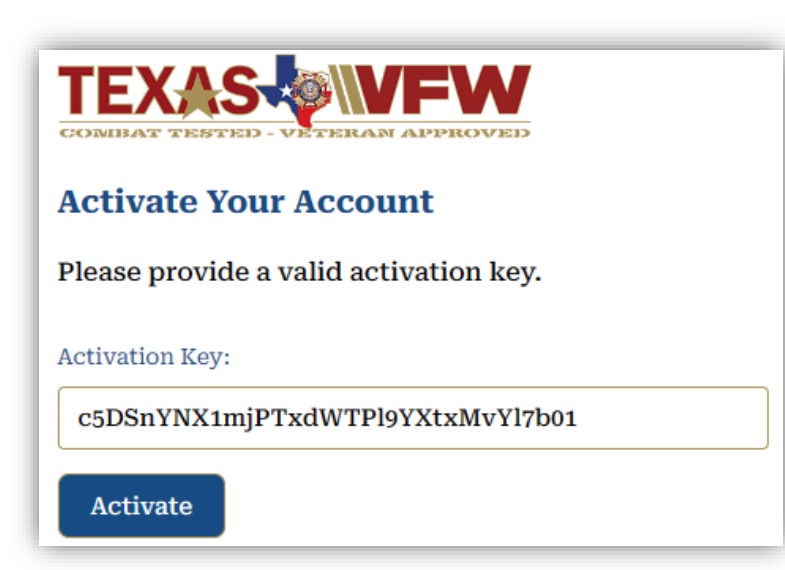

| [Dept of Texas VFW] Activate your account                                                |                    |
|------------------------------------------------------------------------------------------|--------------------|
| DA DEV Admin <admin@txvfw.org></admin@txvfw.org>                                         | ☺ ∽ ≪ → ∎ •   7:22 |
| If there are problems with how this message is displayed, click here to view it in a web | browser.           |
| Unsubscribe                                                                              | + Get more add-i   |
| Dept of Texas VFW                                                                        | Texas              |
| Thanks for registering!                                                                  |                    |
| To complete the activation of your account, go to the for                                | ollowing link:     |

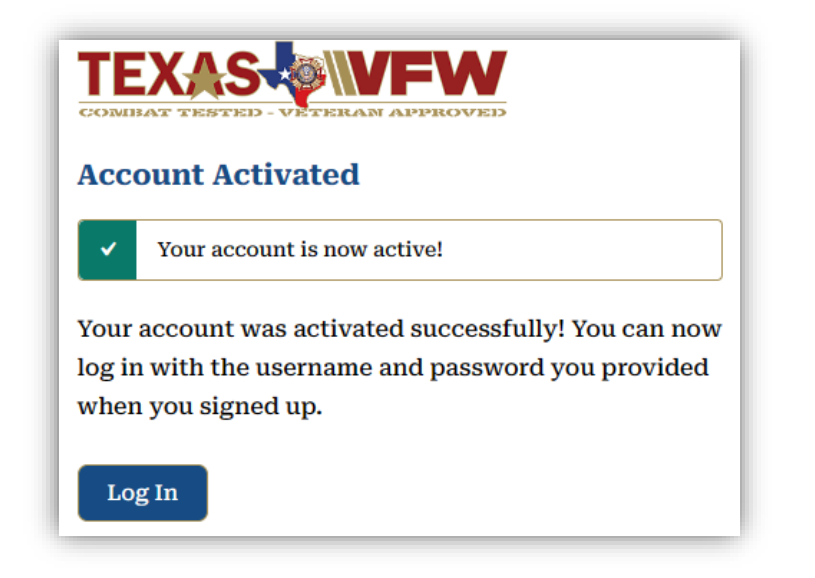

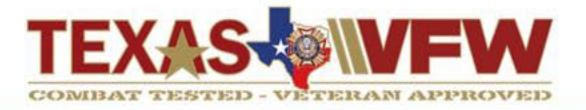

Prior website member accounts will not automatically be added, and some screenshots may vary as more is added to the platform.

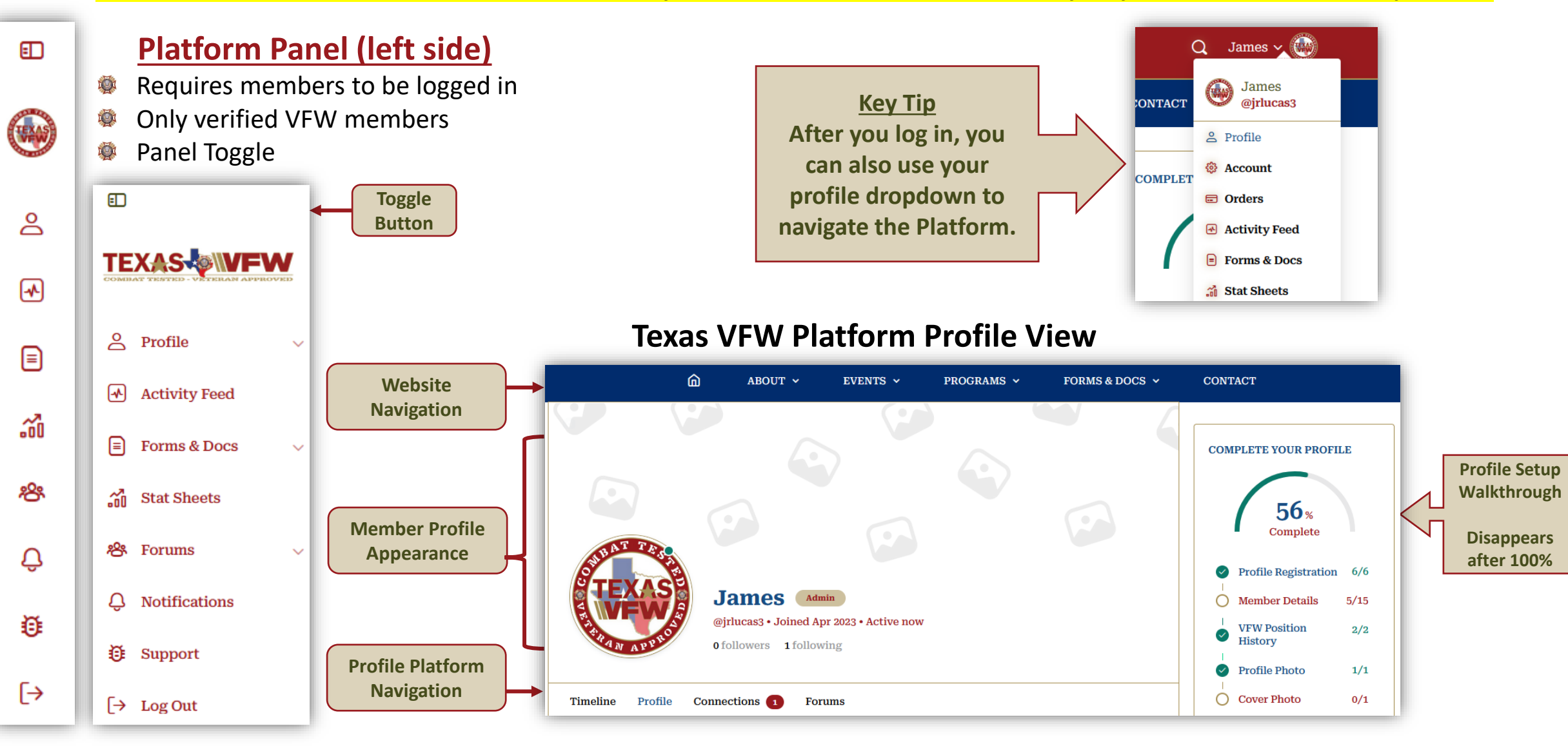

~

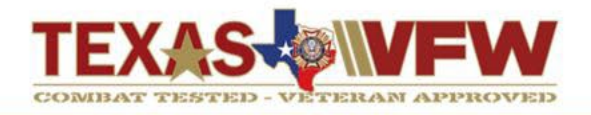

After you login, you can select from the Platform Panel (left side) of the profile dropdown menu (top right).

#### **Account Settings & Features:**

- Manage profile / account settings
- Account area is securing personal data
- Change notification settings
  - Under Preferences & Subscriptions
- Customize your profile for viewability
- See Orders and Event Tickets

### **Activity Feed**

- The Activity Feed area is a one-stop shop to see activities across the Platform
- Use the Right side panel to navigate quickly to other active areas

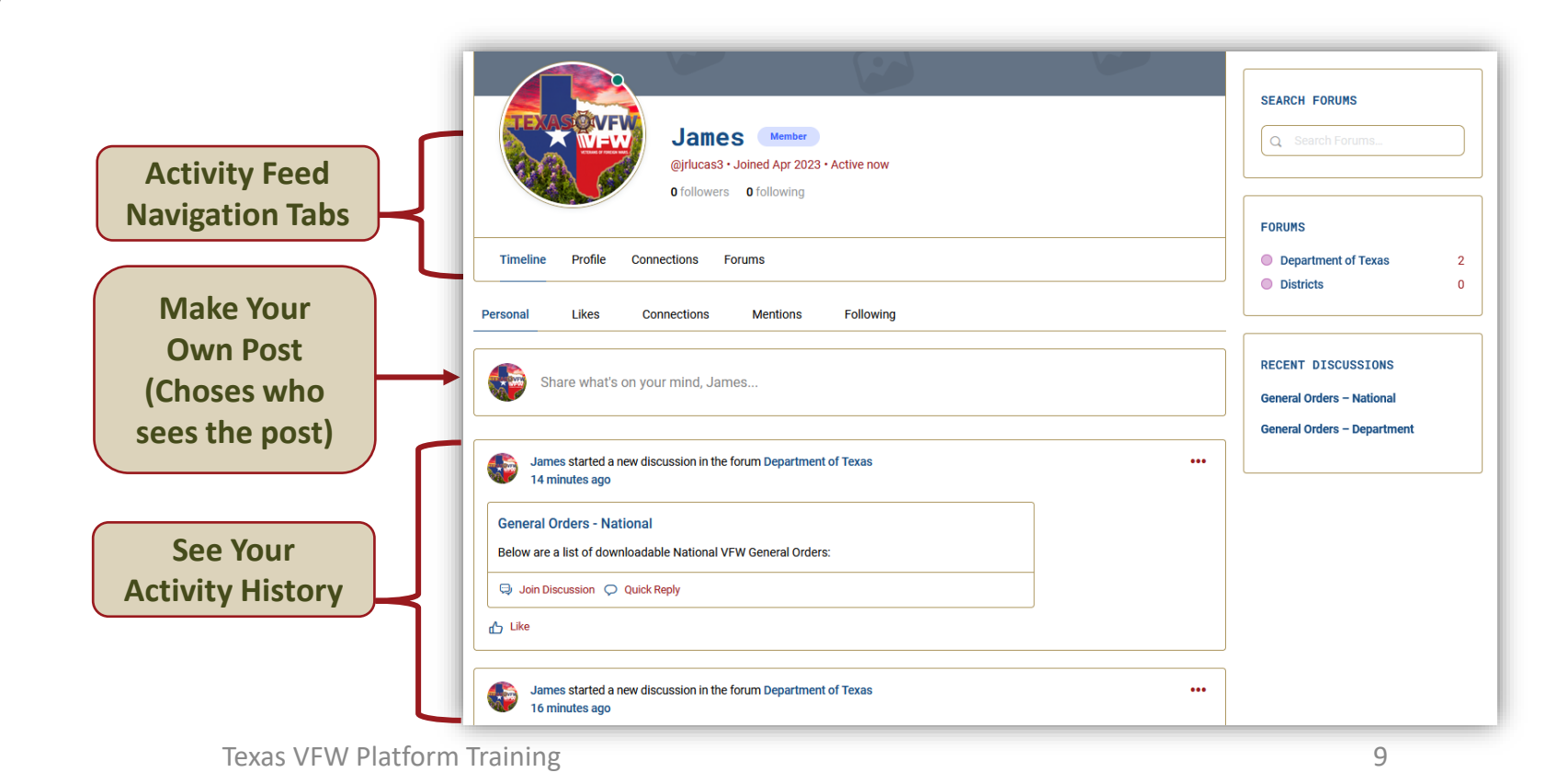

TEXAS VEW TEXAS Profile ക  $\sim$ Profile Activity Feed နစ်န Account F Forms & Docs  $\sim$ Generation Orders <u></u> Stat Sheets My Cart **浴** Forums  $\sim$  $\mathbf{\overline{\mathbf{.}}}$ Checkout Д Notifications **Tickets Checkout** Support Order Completed  $\rightarrow$  Log Out

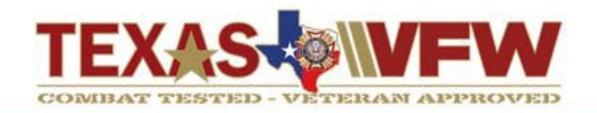

Utilizing the Texas VFW Platform for internal and general Post & District business matters.

All members on the Platform are verified Texas VFW comrades. Any outside parties will be able to access the Platform Forum area.

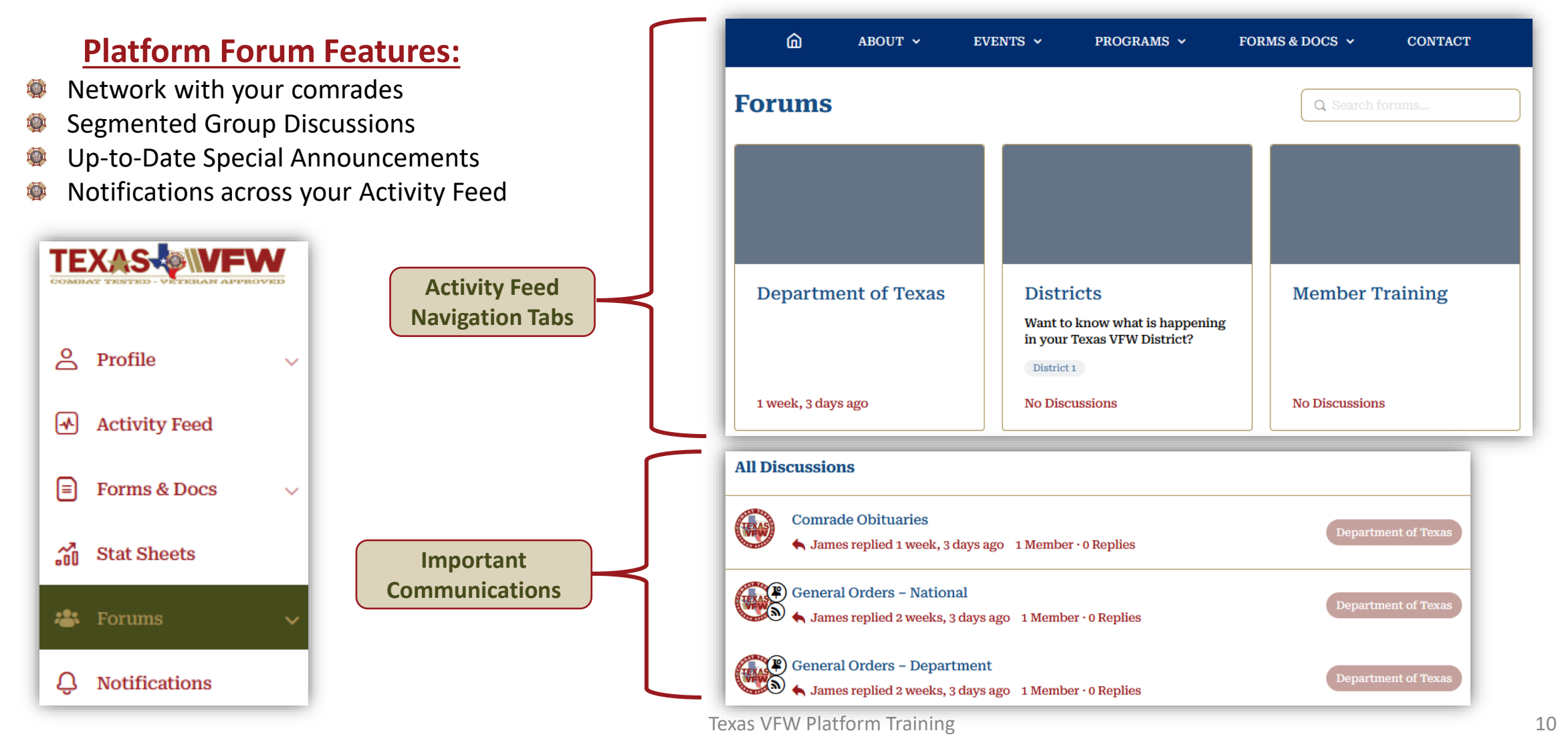

### Forms & Reporting

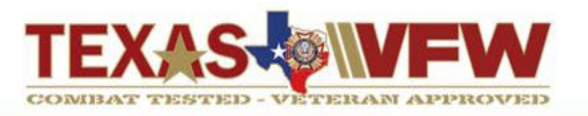

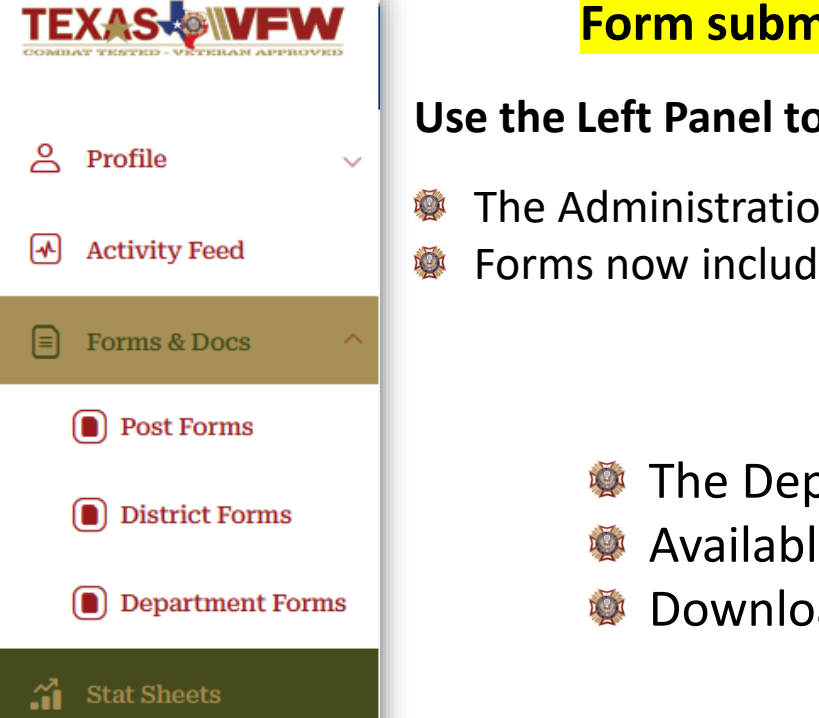

#### **Department Support**

To more effectively track and resolve issues, we are moving to a Help Desk style support structure.

Email – <u>support@texasvfw.org</u> Support Ticket – <u>Link</u>

#### Form submissions are moving to logged in member accounts.

Use the Left Panel to navigate to Forms and Stat Sheets (logged in members)

- The Administration menu dropdown contains Stat Sheets and Form pages.
- Forms now include prepopulated submitter field information (logged in members).

#### **Online Forms – Post, District & Department**

- The Department is in the process of converting all forms to online submissions.
- Available online forms will be in the top section of the Form page.
- Downloading (printable) forms are located under the Online Form section.

| Post Online Forms                  | Go To Form |
|------------------------------------|------------|
| Community Service Report           | Submit     |
| Post 990 Forms                     | Submit     |
| Post Audit Reports                 | Submit     |
| Post Insurance Forms               | Submit     |
| Veteran Participation Report (VPR) | Submit     |

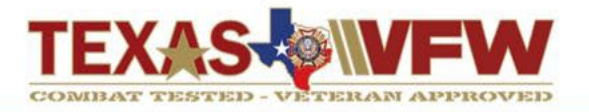

#### The texasvfw.org website will begin to close out pages and provide a link to the new website (txvfw.org)

#### Website Content, Features & Documents

- The Department is in the process of changing systems. We are trying to limit any impact to Posts and members but changes will be ongoing.
- The Department SOP will be a working document. We are creating a Management of Change process to capture recommended and necessary changes. More information coming soon.

**Expected Completion Date – August 31st** 

#### **Transition Members**

- Have members begin creating their accounts at <u>https://txvfw.org/register</u>
- Have members complete their profile information and connect with others.
- Establish Post and member communications for Districts within Forum areas
- Members can connect with other verified members (protected environment) across the internal social platform

# **Questions - Support@texasvfw.org**